## 千代田区立図書館ホームページを閲覧するためのブラウザ設定方法

対象ブラウザ:

[ Internet Explorer 8 ]

[ Internet Explorer 9 ]

[ Internet Explorer 10]

## ■ Internet Explorer 8の設定方法

1. Internet Explorer を起動し、[ツール] – [インターネット オプション]の順にクリックしてください。

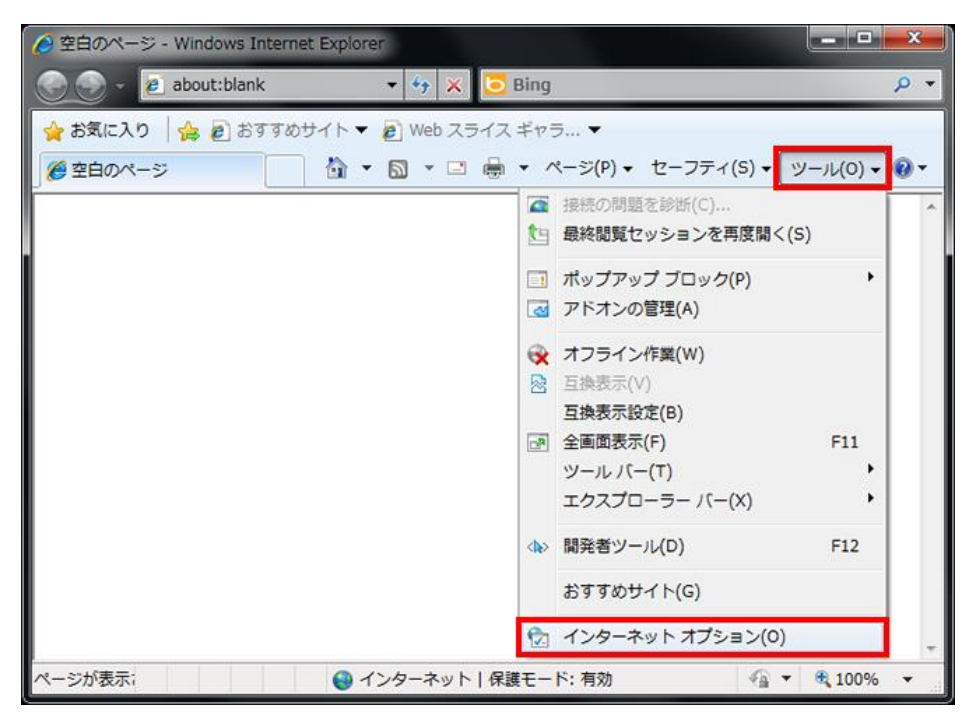

2. [詳細設定]タブをクリックしてください。

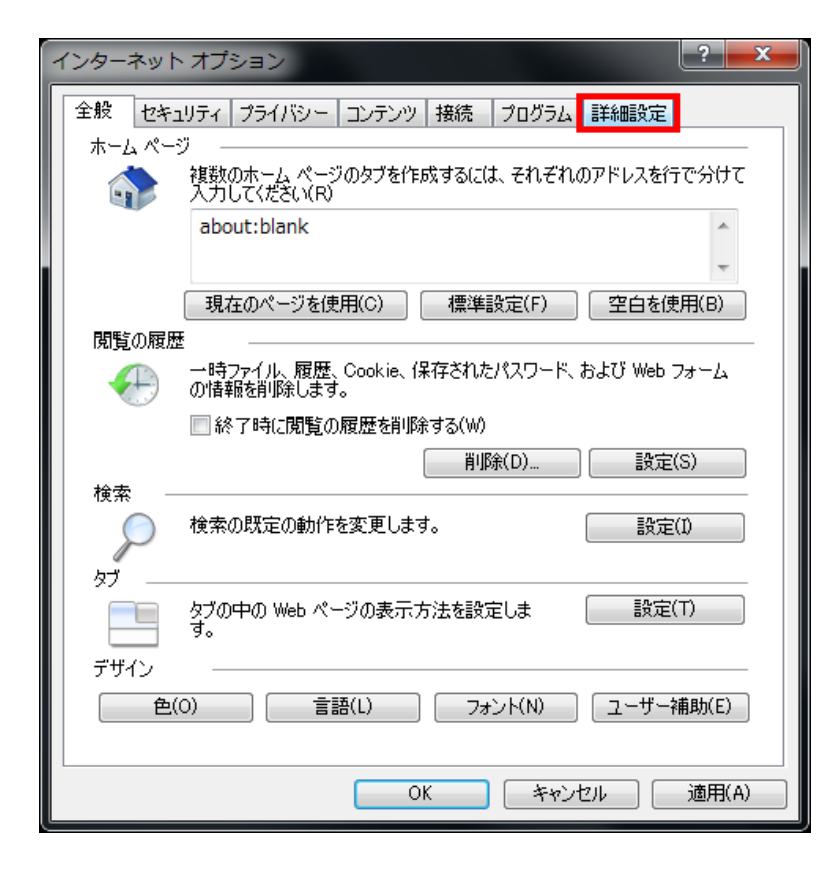

3. [TLS 1.2 の使用]にチェックを入れてください。

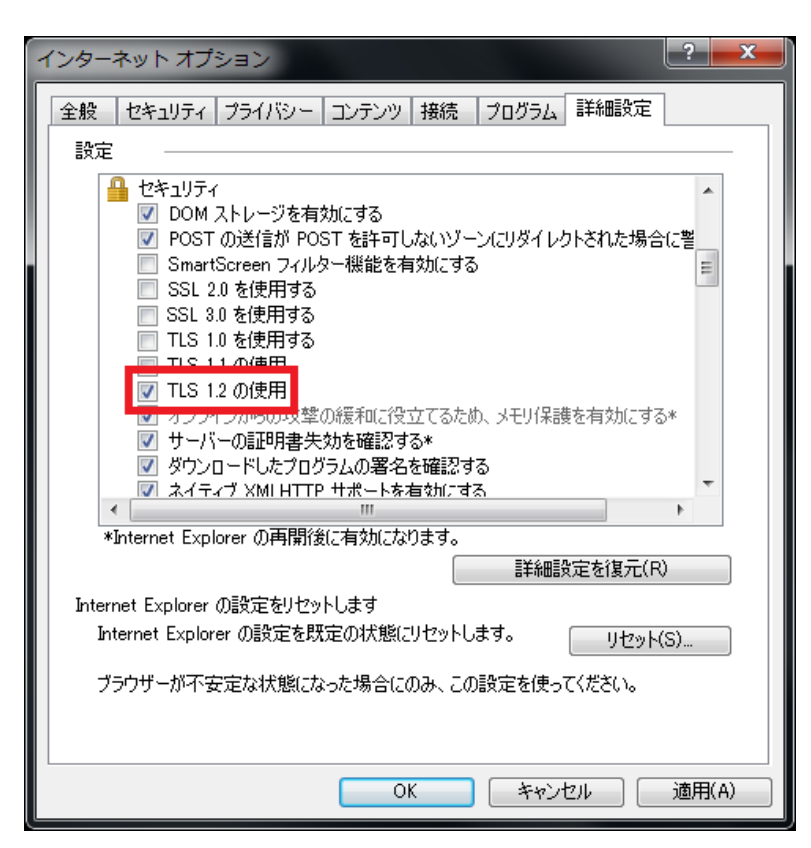

4. [OK]をクリックしてください。

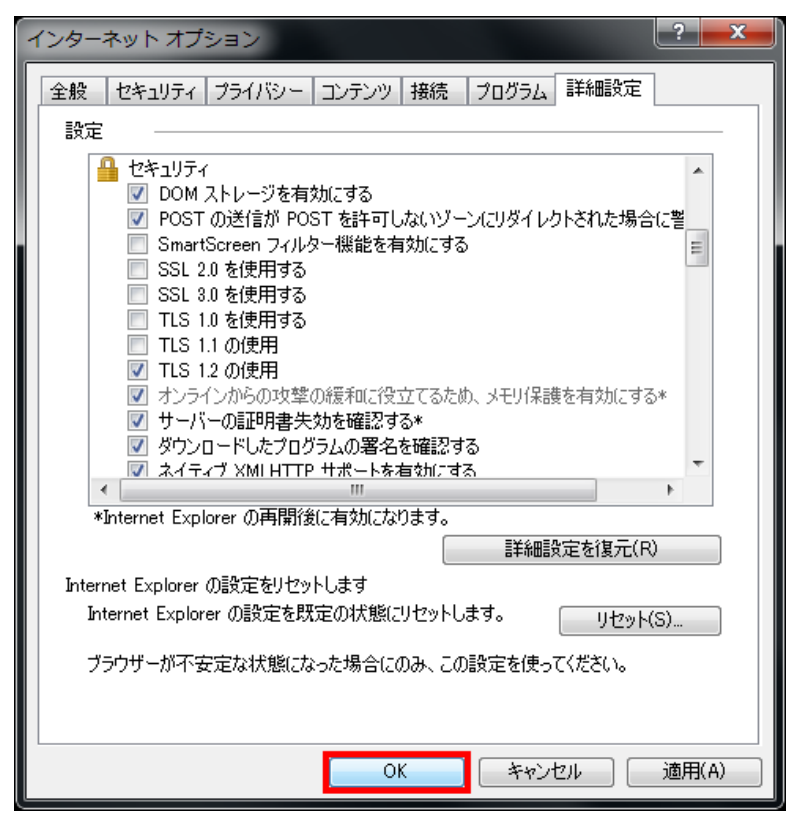

以上で Internet Explorer 8 の設定は完了。

## ■ Internet Explorer 9の設定方法

1. Internet Explorer を起動し、[ツール 🔅 ] – [インターネット オプション]の順にクリックしてください。

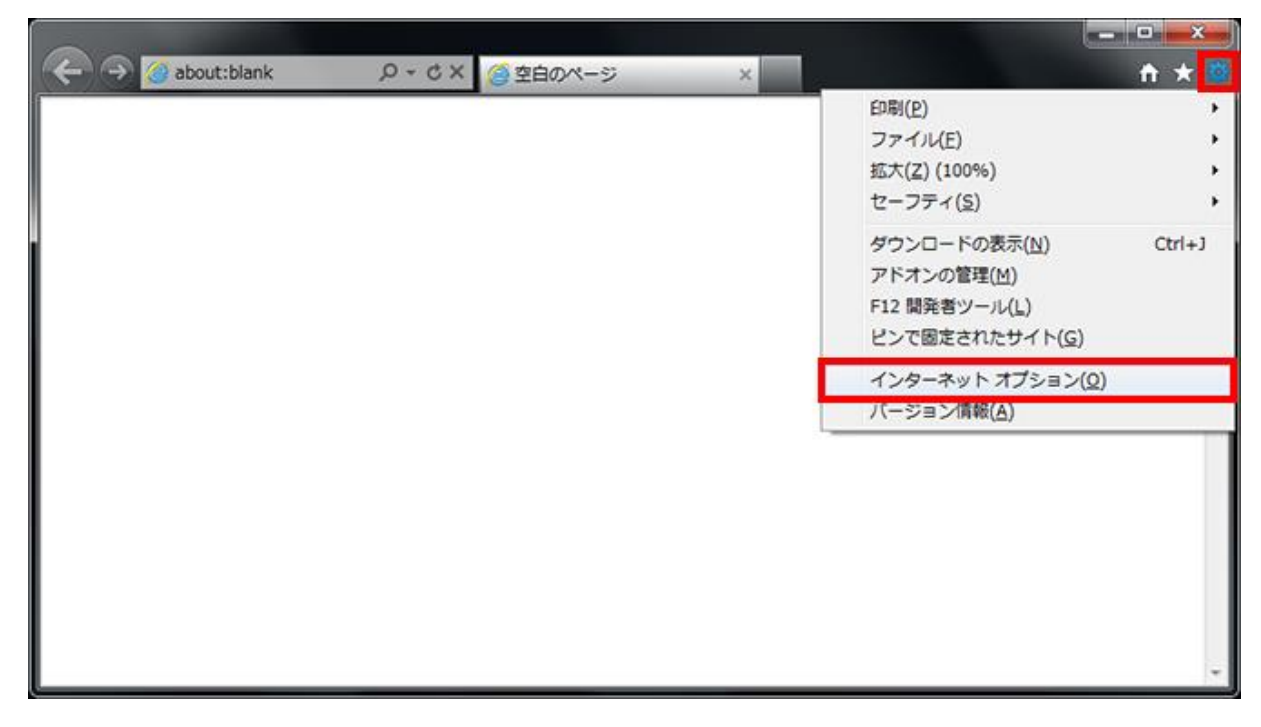

2. [詳細設定]タブをクリックしてください。

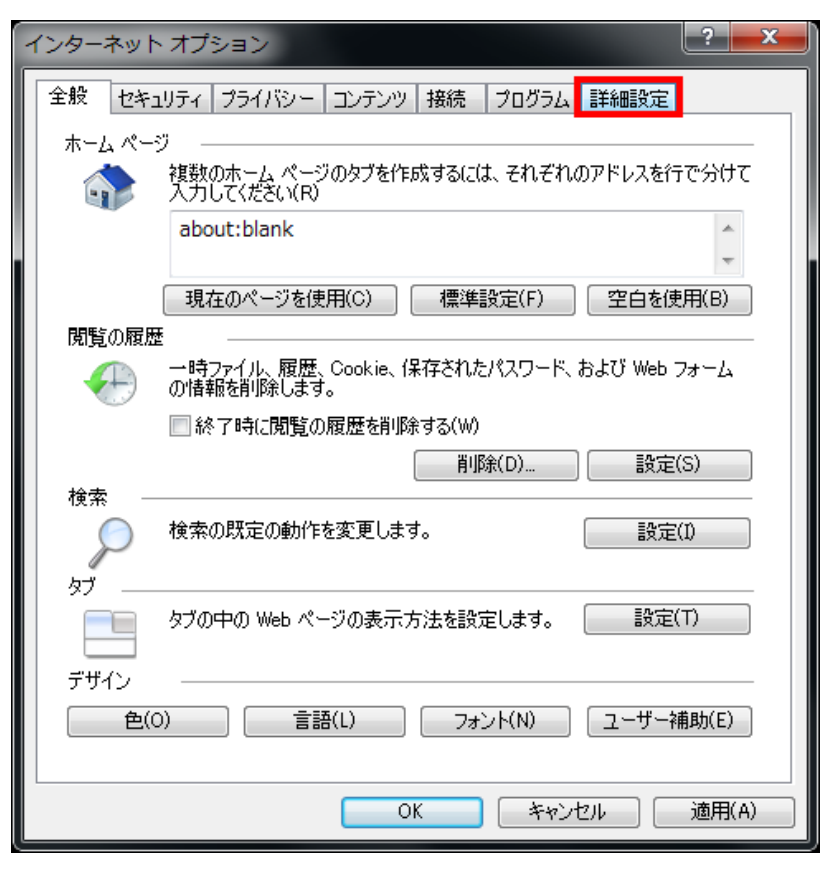

3. [TLS 1.2 の使用]にチェックを入れてください。

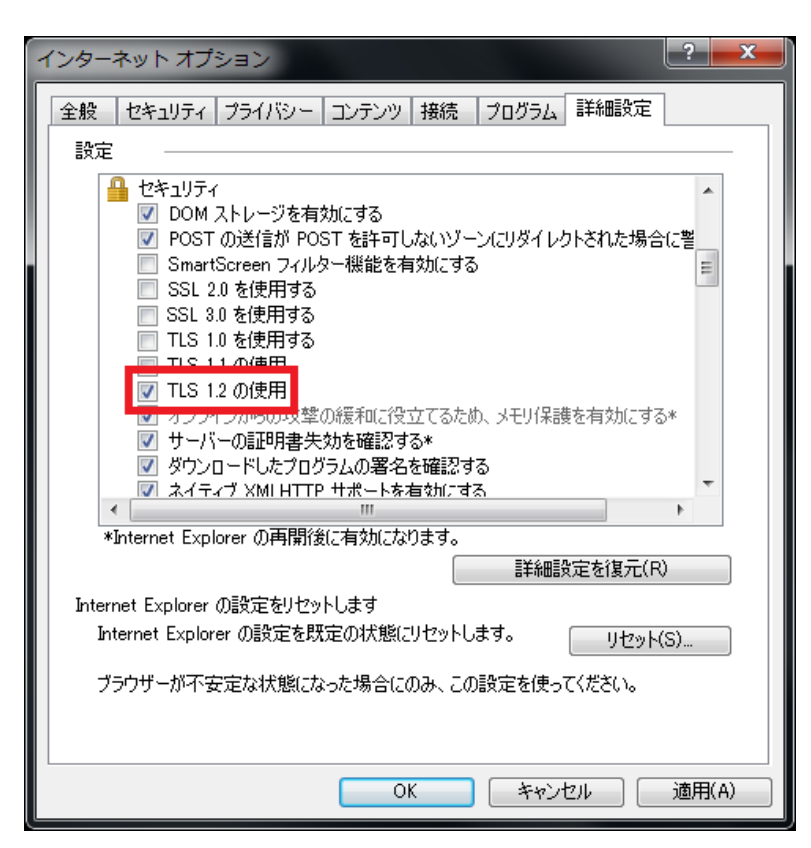

4. [OK]をクリックしてください。

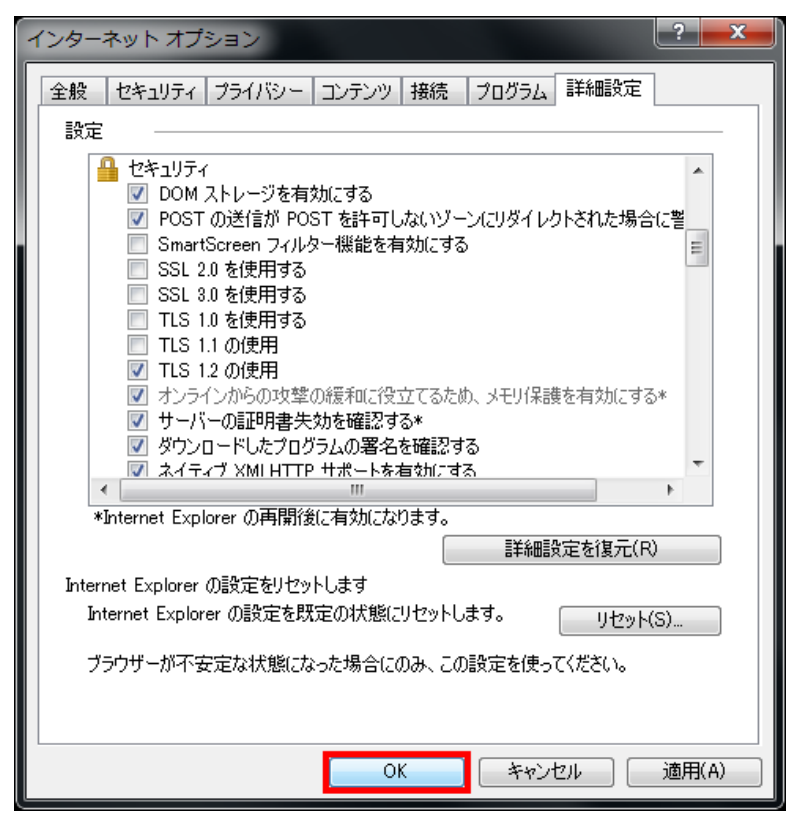

以上で Internet Explorer 9 の設定は完了。

## ■ Internet Explorer 10の設定方法

1. Internet Explorer を起動し、[ツール 🔅] – [インターネット オプション]の順にクリックしてください。

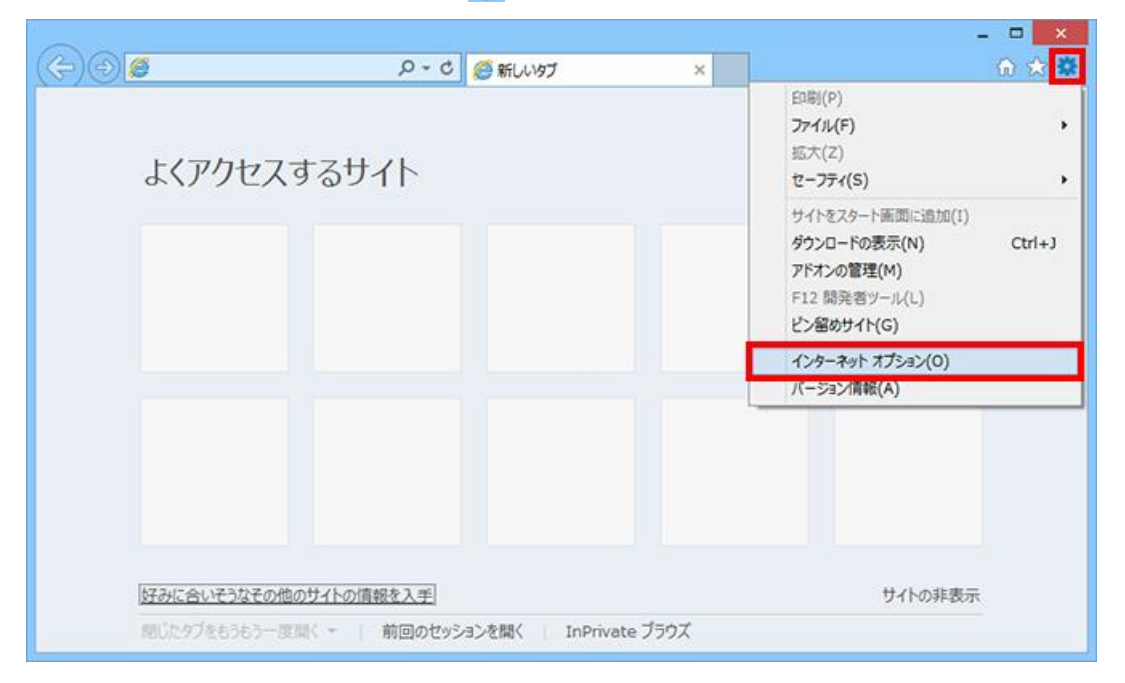

2. [詳細設定]タブをクリックしてください。

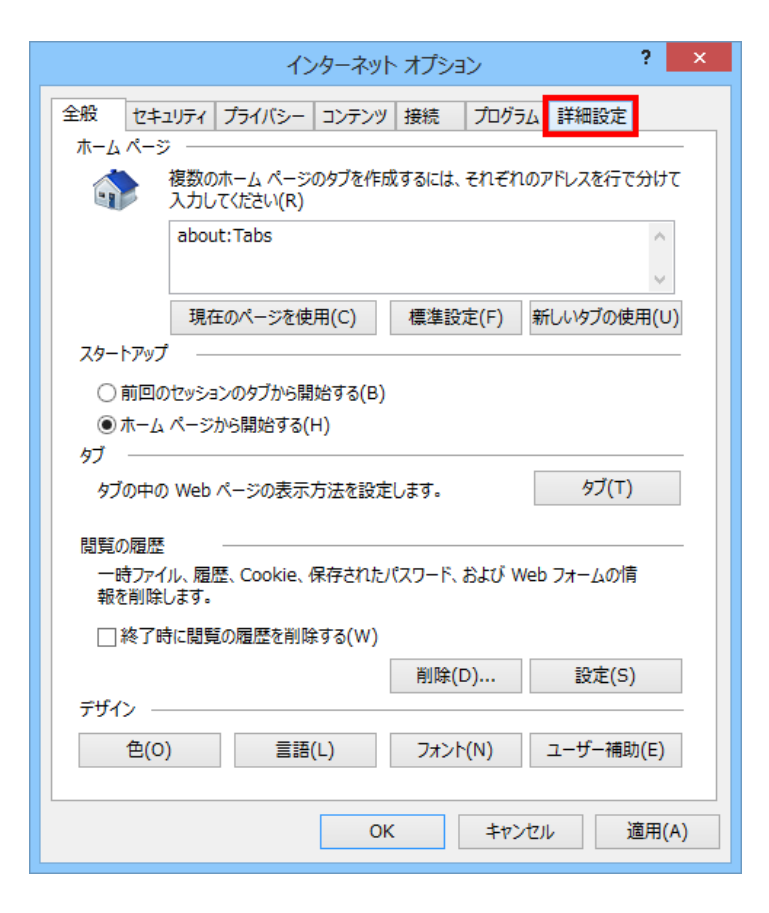

3. [TLS 1.2 の使用]にチェックを入れてください。

| インターネット オプション ? ×                                                                                                    |
|----------------------------------------------------------------------------------------------------|
| 全般 セキュリティ プライバシー コンテンツ 接続 プログラム 詳細設定<br>設定                                                                                                    |
| <ul> <li>● セキュリテイ</li> <li>● DOM ストレージを有効にする</li> <li>● POST の送信が POST を許可しないゾーンにリダイレクトされた場合に</li> <li>● SmartScreen フィルター機能を有効にする</li> <li>● SSL 2.0 を使用する</li> <li>● SSL 3.0 を使用する</li> <li>● TLS 1.0 を使用する</li> <li>■ TLS 1.0 を使用する</li> <li>■ TLS 1.0 を使用する</li> <li>■ TLS 1.2 の使用</li> <li>● ラーバーの証明書 大効を確認する*</li> <li>● ダウンロードしたプログラムの署名を確認する</li> <li>● ネイティブ XMLHTTP サポートを有効にする</li> <li>■ ブラウザーを閉じたとき、[Temporary Internet Files] フォルダーを空</li> </ul> |
| *コノヒューターの再進動物に何知になります<br>詳細設定を復元(R)                                                                                                    |
| Internet Explorer の設定をリセット<br>Internet Explorer の設定を既定の状態にリセットします。 リセット(S)<br>プラウザーが不安定な状態になった場合にのみ、この設定を使ってください。                                                                                                    |
| OK キャンセル 適用(A)                                                                                                    |

4. [OK]をクリックしてください。

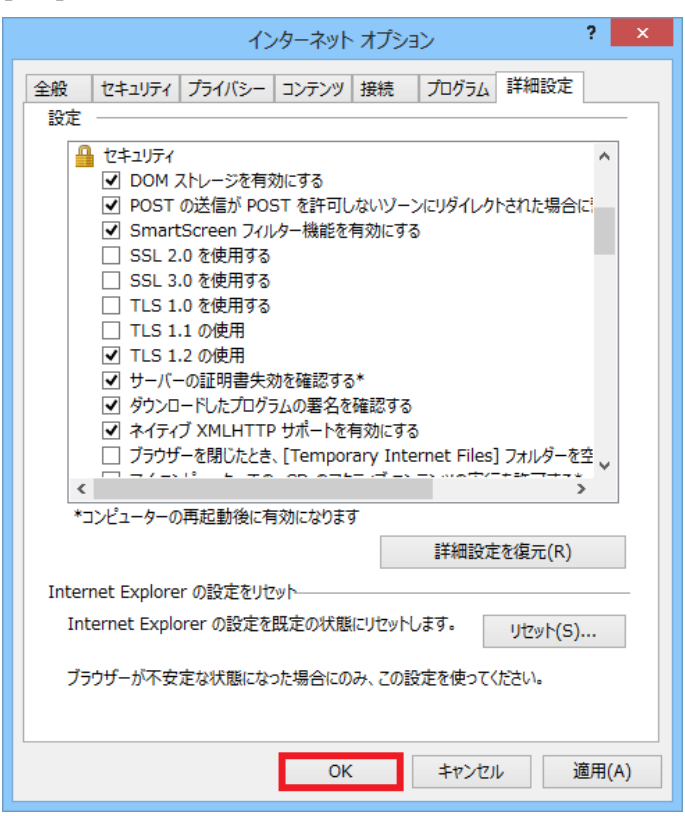

以上で Internet Explorer 10 の設定は完了。